Knowledgebase > Technology > NMIT Website > MyNMIT > Timetable > How do I check my timetable?

How do I check my timetable? Olly - 2019-02-21 - Timetable

To view your timetable sign in to MyNMIT.

You will see a widget on the dashboard that presents your timetable events for today if you have some.

Click on the blue Timetable button to view all upcoming events.

The first column presents a repeat of your events for today.

The second column presents all future events starting with the next event after today and then the next 9 events. You can view more by clicking on the button at the button of this column.